## • 進入校務行政系統

步驟一: 進入學校首頁-點選學生: <u>https://www.nptu.edu.tw/index.php</u>

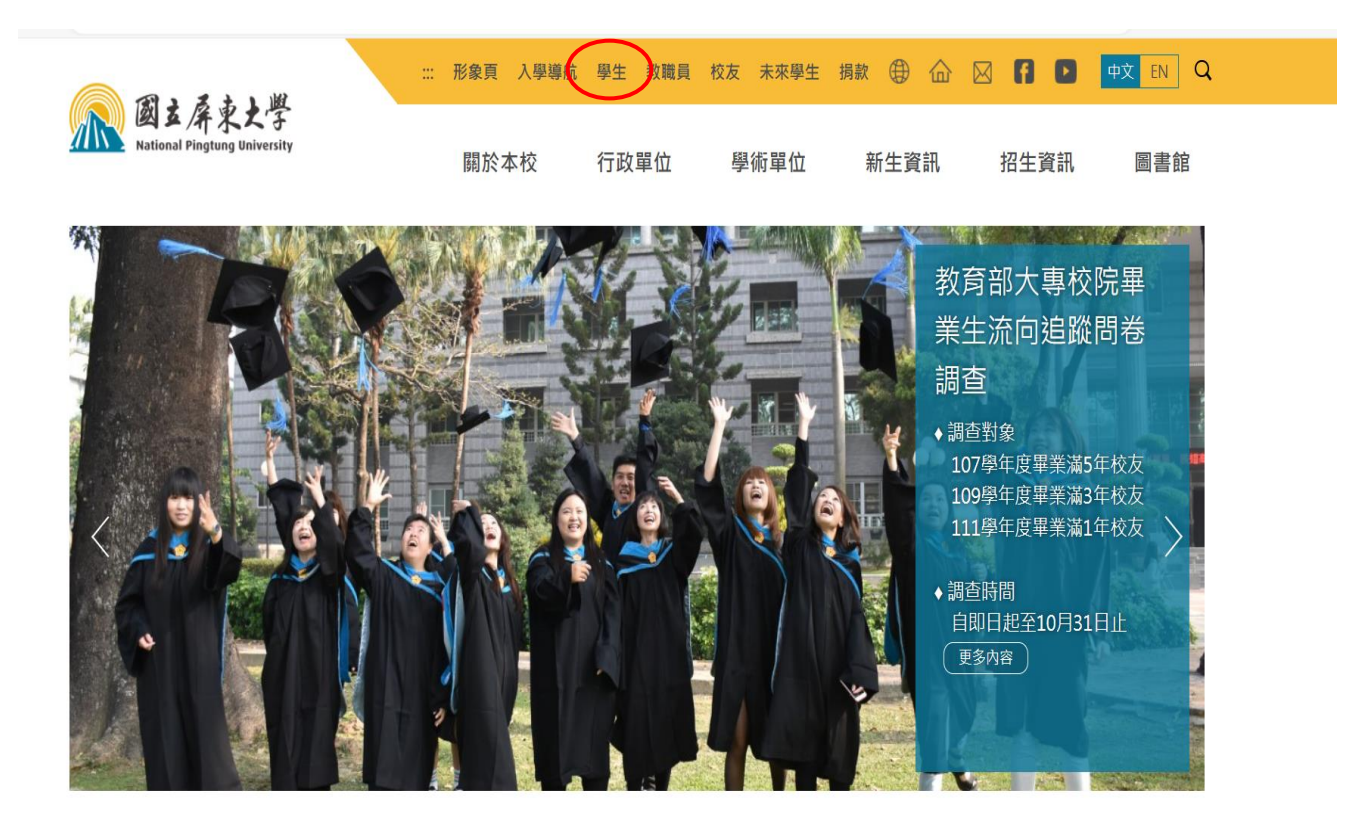

## 步驟二:點選校務行政系統選單

|                                                    | ::: 🕀 校長遴選 學生 教職員     | 校友 未來學生 捐款 防疫專區 🏠 | 🖂 🖪 🕨 👳 EN Q                        |
|----------------------------------------------------|-----------------------|-------------------|-------------------------------------|
| 図五屏東之学<br>National Pingtung University             | 關於本校 行政單              | 1位 學術單位 新生資訊      | 招生資訊 圖書館                            |
| 828<br>828                                         |                       |                   |                                     |
| 首頁 / 學生資訊                                          |                       |                   |                                     |
| 校務與生活   Immedia   B生資訊系統                           | 新生報到系統                | 1111 校務行政系統選單     | 行動屛大(APP)                           |
| 屏東大學網路郵局<br>(WebMail)                              | 學生住宿、校外賃居             | 奥罗金公告             | 活動報名系統                              |
| 社園資訊                                               | 息見溝通平台                | NPTU Plus TV      | 一卡通學生證掛失系統(日<br>間學制)                |
| 一卡通學生證掛失系統(進<br>修學士班、碩士在職專班)                       | iš商輔導服務e化系統           |                   |                                     |
| 課程與教學                                              | UCAN                  | 英語學習資源            | 即測即評及發證網                            |
| 學生校外實習專區<br>細路資源                                   |                       |                   |                                     |
| Proper and not not not not not not not not not not | G-Suite for Education | 校園無線網路            | 微軟office 365學生授權專<br>區(內含教學軟體Teams) |

## 步驟三: 校務行政系統頁面-點選學生資訊系統

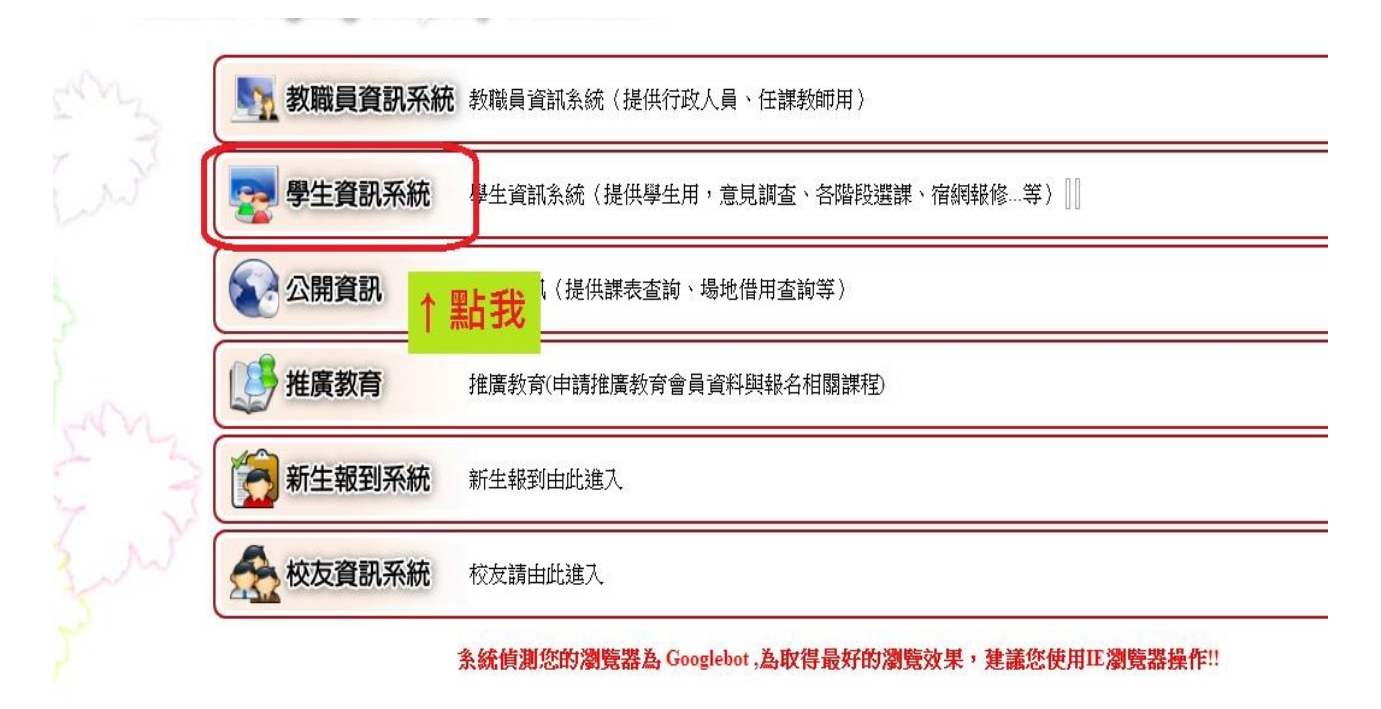

步驟四:進入頁面,輸入帳號、密碼及驗證碼。(帳號為學號,密碼首次登入為 身分證,登入後可修改。驗證碼為欄位右手邊顯示圖形號碼。)

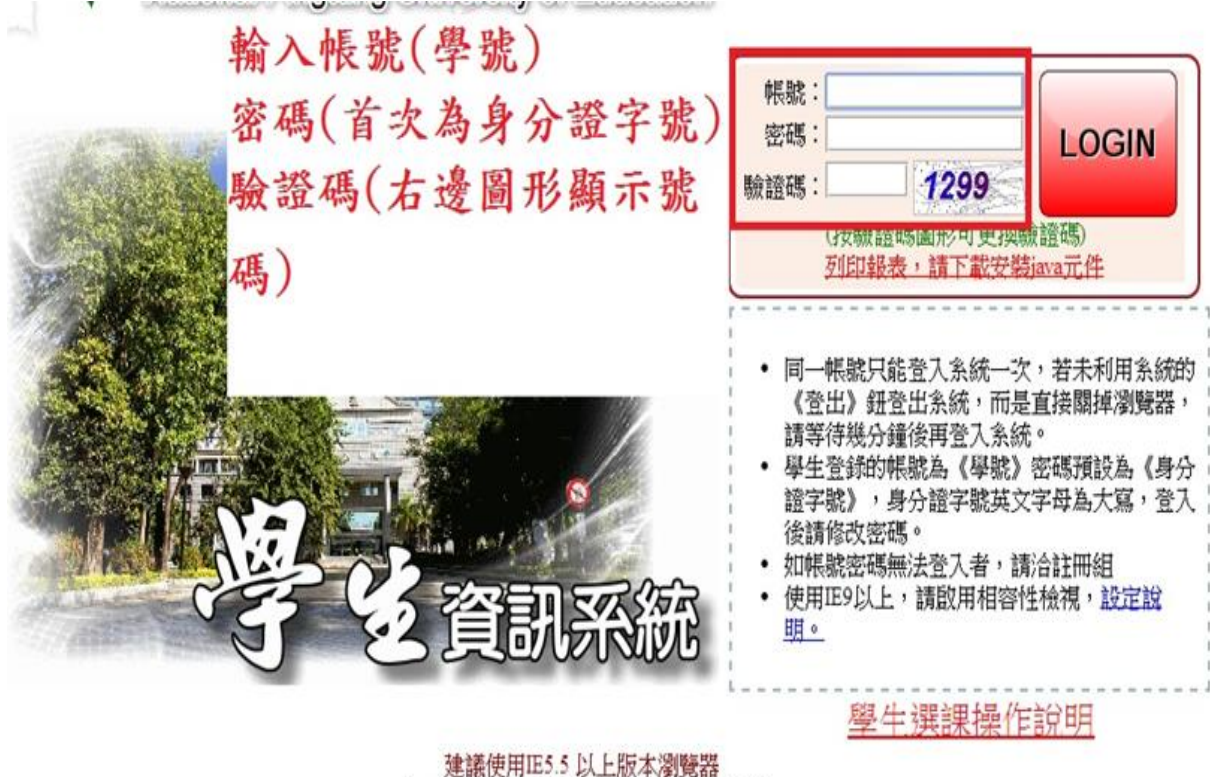

Copyright 《國立屏東教育大學 最佳觀賞解析1024\*768

● 住宿申請結果查詢

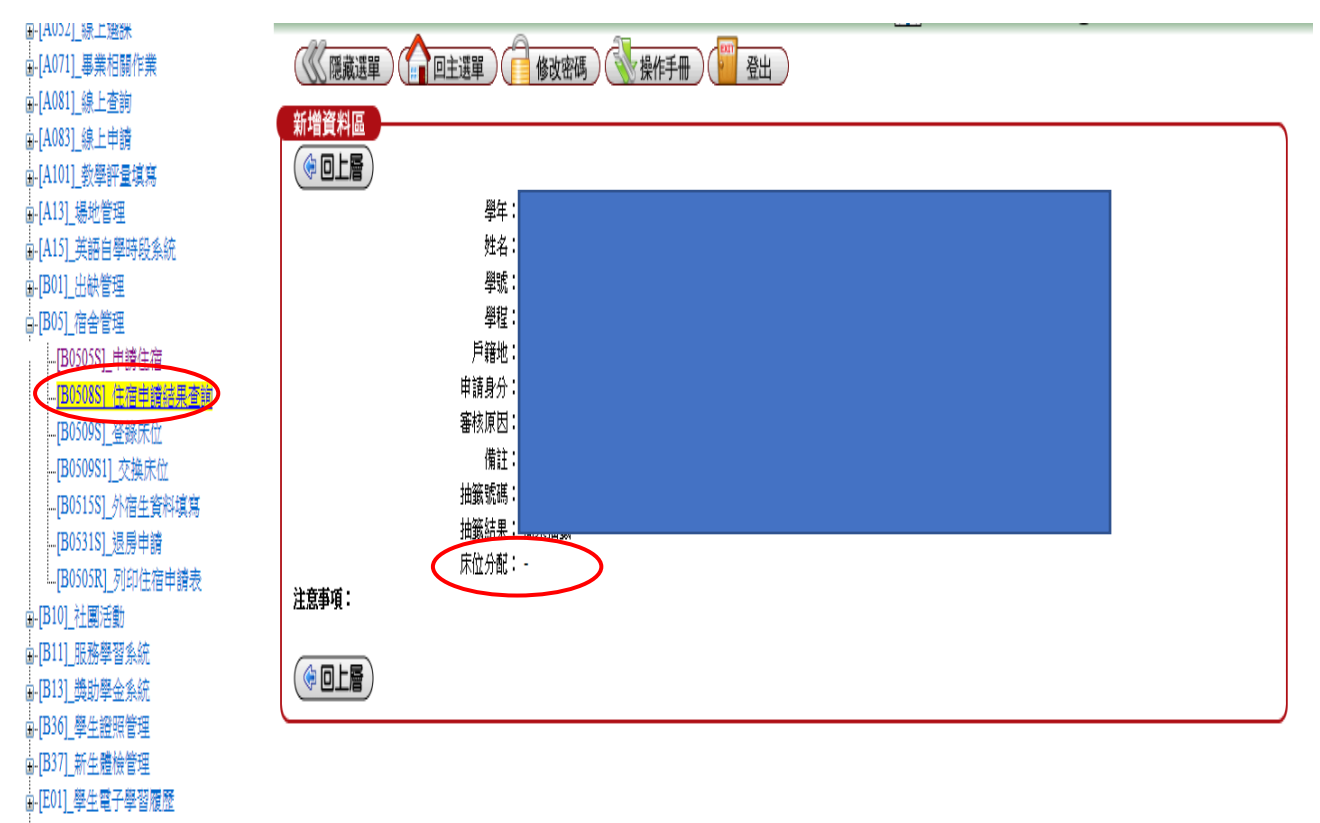

■-[H01]\_離校作業

□-[S09]\_報修系統